- Internet Explorer 11

- Tener instalado CAPICOM: https://hacienda.navarra.es/CES/CESDescargasHelper.asp
- Tener un certificado digital vigente válido

| J | Ð | Х |
|---|---|---|
| ^ |   |   |

- Tener incluido Gobierno de Navarra en vista Compatibilidad (pulsar la 2000) de configuración) y elegir "Configuración de Vista de compatibilidad". Introducir el texto "navarra.es" y pulsar "Agregar":

| Configuración de Vista de compatibilidad         |         |  |  |  |  |
|--------------------------------------------------|---------|--|--|--|--|
| Cambiar configuración de Vista de compatib       | ilidad  |  |  |  |  |
| Agregar este sitio web:                          |         |  |  |  |  |
| navarra.es                                       | Agregar |  |  |  |  |
| Sitios web que agregó a Vista de compatibilidad: |         |  |  |  |  |
|                                                  | Quitar  |  |  |  |  |
|                                                  |         |  |  |  |  |

. 🗗 🗙

- Tener incluido Gobierno de Navarra en sitios de Confianza (pulsar la elegir "Opciones de Internet". En la pestaña "Seguridad" > "Sitios de Confianza" pulsar en la opción "Sitios":

| Opciones o   | le Interne                           | t                                                     |                              |                  |                              | ?> |
|--------------|--------------------------------------|-------------------------------------------------------|------------------------------|------------------|------------------------------|----|
| Con<br>Gene  | exiones<br>ral                       | Program<br>Seguridad                                  | nas  <br>Privad              | Opc<br>tidad     | iones avanzadas<br>Contenido |    |
| Seleccio     | ne una zona                          | a para ver o cambi                                    | ar la configur               | ración de        | seguridad.                   | _  |
|              |                                      |                                                       | $\checkmark$                 |                  | $\otimes$                    |    |
| In           | ternet                               | Intranet local                                        | Sitios de co                 | onfianza         | Sitios restringidos          |    |
| $\checkmark$ | Sitios de<br>Esta zona<br>van a perj | confianza<br>contiene sitios we<br>udicar a su equipo | b que sabe q<br>o a sus arch | jue no<br>iivos. | Sitios                       |    |
|              | Esta zona                            | tiene por io menos                                    | s un sitio web               | <b>)</b> .       |                              |    |

Incluir "https://car.navarra.es" y "https://extra.navarra.es":

| Sitios de                                                                      | confianza                                                                                                 | ×                                   |  |  |
|--------------------------------------------------------------------------------|----------------------------------------------------------------------------------------------------|-------------------------------------|--|--|
| $\checkmark$                                                                   | Puede agregar y quitar sitios web de esta zona<br>web en esta zona usarán la configuración de se<br>zona. | . Todos los sitios<br>guridad de la |  |  |
| Agrega                                                                         | este sitio web a la zona de:                                                                              |                                     |  |  |
| https:/                                                                        | //car.navarra.es/                                                                                         | Agregar                             |  |  |
| Sitios w                                                                       | eb:                                                                                                    |                                     |  |  |
| https:                                                                         | //extra.navarra.es                                                                                        | Quitar                              |  |  |
|                                                                                |                                                                                                    |                                     |  |  |
|                                                                                |                                                                                                    |                                     |  |  |
| Requerir comprobación del servidor (https:) para todos los sitios de esta zona |                                                                                                    |                                     |  |  |
|                                                                                |                                                                                                    | Cerrar                              |  |  |

- Acceder en: <u>https://extra.navarra.es/RegistroEmpresas/Ficha.aspx</u> e ir completando la información requerida.

"Puede que esta configuración sea incompatible con otras aplicaciones de Gobierno. Si existen problemas con otras aplicaciones, sería recomendable eliminar los datos introducidos anteriormente una vez realizada la presentación de solicitud correspondiente."